# SVILCILLAS

## IP21 Batch SimApi User Guide

2020-06-09

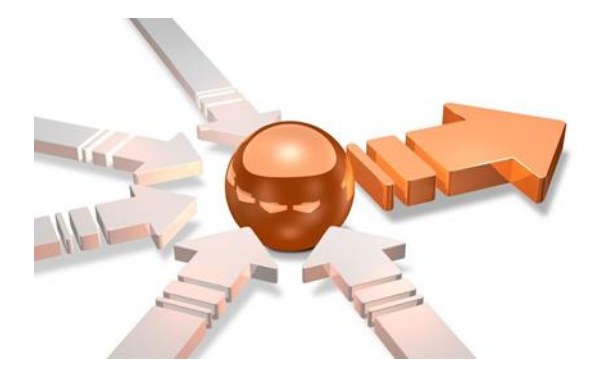

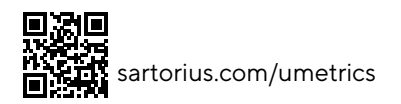

## Contents

| 1 | Introduction |                                    |   |
|---|--------------|------------------------------------|---|
|   | 1.1          | Features                           |   |
|   | 1.2          | Prerequisites                      | 3 |
| 2 | Ins          | stallation and setup               |   |
|   | 2.1          | Setting up                         | 4 |
|   | 2.2          | The XML Configuration File         | 4 |
|   |              | 2.2.1 Connection Specific Settings | 6 |
| 3 | Su           | ipport                             | 7 |

## 1 Introduction

This document is the user guide for the IP21 Batch SimApi from Sartorius Stedim.

The SimApi uses the SDK for IP21 Batch to connect to one or more IP21 servers.

For a detailed list of changes in different versions of this SimApi, see the **IP21 Batch SimApi**, **Version Info.txt** file that comes with the installation.

This SimApi can be used by Easy Analytics, SIMCA, or SIMCA-online.

For more information on available SimApis, see www.umetrics.com/simapi.

#### 1.1 Features

This SimApi implements;

- Can connect to several IP21 servers
- Configurable set of areas to expose through the SimApi
- Batch node functionality; read information on batches in the system
- Batch data -batch conditions or quality attributes. One observation for each batch
- Synthetic process tag for PhaseID, each phase has one or more configured steps
- Synthetic process tag for BatchID
- Synthetic process tag for FilterID

Note that this SimApi does not read continuous (process) data except for the synthetic tags. For continuous data you can use the IP21 SimApi.

#### 1.2 Prerequisites

The following packages needs to be present on the computer where you want to run the SimApi. You don't need to install the software if you already have it, but if not, we provide download locations for publicly available software:

.Net Framework 4 or higher is needed. You can download it from here if you don't already have it: <u>http://www.microsoft.com/en-US/download/details.aspx?id=42642</u>

Visual C++ Redistributable for Visual Studio 2012 and 2010 is needed. Download locations: <u>http://www.microsoft.com/en-us/download/details.aspx?id=30679</u> and <u>http://www.microsoft.com/en-us/download/details.aspx?id=5555</u>

SDK for IP21 Batch, this also installs the AtBatch21ApplicationInterface.dll that this SimApi uses. This SDK is obtained from AspenTech, Sartorius Stedim cannot provide this DLL.

An ODBC data source that connects to the IP21Batch server needs to be configured since the AtBatch21ApplicationInterface.dll uses this to communicate with the server. Make sure the correct version, 32-bit or 64-bit, is configured so it matches the installed SimApi version.

## 2 Installation and setup

Refer to the SimApi Guide located at <u>umetrics.com/simapi</u> for how to install and setup this SimApi.

There are some specific additional steps needed, see below

The SimApi comes in a 32-bit (x86) and a 64-bit (x64) version. Use the one that matches the program (for example SIMCA-online or SIMCA) you will use the SimApi in.

Register the AtIP21BatchApplicationInterface.dll by opening a command prompt with administrator privileges, go to the folder where the AtIP21BatchApplicationInterface.dll is located and type: regsvr32.exe AtIP21BatchApplicationInterface.dll
 A confirmation dialog will open and state if the registration was successful or not. If the 64-bit version of this SimApi is used register both versions. The 64-bit version of the AtIP21BatchApplicated in C:\Program Files\Common Files\AspenTech Shared.

When the SimApi is installed the following files should be available:

- Umetrics.IP21BatchSimApi.dll (the SimApi)
- Umetrics.IP21Batch.dll
- Umetrics.IP21Batch.xml will be created after the first use of the SimApi dll and needs to be configured manually by editing the file with a text editor (see 2.2 below).
- AtIP21BatchApplicationInterface.dll (Installed by the SDK for IP21 Batch)

### 2.1 Setting up

All settings for this SimApi is done in the automatically generated XML file called Umetrics.IP21Batch.xml. Note that this file is generated upon first use of the dll so you might need to start the SIMCA-online server first in order to get a default copy of the file that you can edit, unless you have a configuration file to start with.

## 2.2 The XML Configuration File

Below a sample XML file is shown. This example connects to two different IP21 Batch Servers, note that the setting StatusValueRunning is using a string type for one server and an int type for the other.

```
<?xml version="1.0" encoding="utf-8"?>
<Configuration xmlns:xsi="http://www.w3.org/2001/XMLSchema-instance"
xmlns:xsd="http://www.w3.org/2001/XMLSchema">
  <LogFileSize>20</LogFileSize>
  <Servers>
    <ServerConfig>
      <IP21ServerName>Example server name 1</IP21ServerName>
      <Dialect>Standard</Dialect>
      <Nodes>
        <NodeConfig>
          <Name>example area name 1</Name>
          <BatchID>BatchID</BatchID>
          <Status>STATUS</Status>
          <StatusValueRunning xsi:type="xsd:string">ACTIVE</StatusValueRunning>
          <StatusValueFinished xsi:type="xsd:string">FINISHED</StatusValueFinished>
          <SubLevel>0</SubLevel>
          <Instance>0</Instance>
          <SyntheticBatchIDTag>true</SyntheticBatchIDTag>
        </NodeConfig>
      </Nodes>
    </ServerConfig>
    <ServerConfig>
      <IP21ServerName>Example server name2</IP21ServerName>
      <Dialect>Standard</Dialect>
      <Nodes>
        <NodeConfig>
          <Name>example area name 2</Name>
          <BatchID>BatchID</BatchID>
          <Status>STATUS</Status>
          <StatusValueRunning xsi:type="xsd:int">1</StatusValueRunning>
          <StatusValueFinished xsi:type="xsd:int">0</StatusValueFinished>
          <SubLevel>0</SubLevel>
          <Instance>0</Instance>
          <SyntheticBatchIDTag>false</SyntheticBatchIDTag>
        </NodeConfig>
      </Nodes>
    </ServerConfig>
  </Servers>
</Configuration>
```

Below are the available settings in the XML file. These settings are marked bold below, and described in the sub sections.

#### 2.2.1 Connection Specific Settings

.

- **LogFileSize** The log file size in MB.
- Servers
   Server(
- Several ServerConfigs can be configured under this section.
- ServerConfig Contains the settings for the server.
  - IP21ServerName The computer name or IP address that the SimApi should connect to.
  - Dialect There are two different dialects, Standard and ExitStatus. Default is Standard.
    - Nodes Several NodeConfigs can be configured under this section.
- **NodeConfig** This can be an area or a node under an area. One area must be configured. Any nodes under the area should be configured under SubNodes. Each NodeConfig configured as an area will be exposed as a node through the SimApi.
  - Name Name of area or node in IP21.
  - Alias Name that is exposed through the SimApi to SIMCA-online for instance.
    - **BatchID** Name of the characteristic that contains the batch id.
  - Status Name of the characteristic that contains the status for the batch.
  - StatusValueRunning Value of the status characteristic indicating the batch is running. This can be either a string or a number, see the sample XML file above on how to configure this.
  - StatusValueFinished Value of the status characteristic indicating the batch is finished. This can be either a string or a number, see the sample XML file above on how to configure this.
  - StatusValueInterrupted Value of the status characteristic indicating the batch was interrupted. This can be either a string or a number. Configure in a similar way as StatusValueRunning and StatusValueFinished.
  - SubLevel Sub level that this node belongs to, area is level 0. First level under area = 1, second level under area = 2 and so on.
  - Instance Instance number, can have several instances of the same unit. Default this is not used and is set to 0.
  - FilterTag Name of the characteristic that contains the filter name. This can be used if a node should be filtered against, for instance, a certain product and then the product is specified in the specified characteristic.
  - FilterCompareValue Value that should be filtered against.
  - SyntheticAreaFilterValueIDTag Synthetic tag called FilterID that returns the value from the FilterTag characteristic. Default is false, i.e. the synthetic tag will not be exposed through the SimApi. Note setting can only be used for an Area.
  - SyntheticBatchIDTag Synthetic tag called BatchID that returns the value from the BatchID characteristic. Default is false, i.e. the synthetic tag will not be exposed through the SimApi.
- SubNodes Nodes under the NodeConfig are configured here.
- **PhaseValues** Several PhaseValueConfigs can be configured under this section. When configured a synthetic PhaseID tag will become available through the SimApi.
  - PhaseValueConfig Represents a phase.
    - Name Name of the phase.
      - StepConfigs Several StepConfigs can be configured under this section.
        - StepConfig Represents a step.
          - Name Name of the step.
          - Instance Instance number, can have several instances of the same step name.
          - UseEndTimeAsStartTime The stop time will be used to describe when this step is active in this phase. This step will be active until the next step becomes active. This can be useful when the synthetic phase tag is used.

3 Support This SimApi is developed by Sartorius Stedim Data Analytics. For support, please visit <u>https://umetrics.com/support</u>